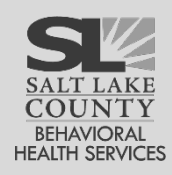

#### Discharge Tip Sheet

This tip sheet outlines the procedures required to Discharge a client.

# Before Discharging a Client

Before creating a discharge, the following preparation must be completed first:

- 1. Ensure that all treatment services have ceased.
- 2. All events in the **Activity List** must show as **Completed**.
- 3. Complete a Final Outcome Measure.
- 4. Disenroll client from all programs.

Once all of the above items have been completed, proceed with the following:

### Discharge

Client List > Activity List > Discharge

Go to the client's **Activity List** and then click on **Discharge**. Complete all required fields, beginning with updating the date at the **Discharged** field to the correct discharge date.

Data from the first signed ASAM, if any, will be pulled in and labeled **At Intake**.

If the client's episode included Substance Use Disorder (SUD) treatment then the **At Discharge ASAM** must be completed as of the last contact with the client. Fully address all ASAM dimensions.

If the client's episode did **not** include SUD treatment then the **At Discharge ASAM** can be skipped. When all required fields have been completed, click on **Save**. After the discharge has been saved, the client has been discharged.

| Discharge Profile services have ceased.                                                                                                    |                                      |
|----------------------------------------------------------------------------------------------------|--------------------------------------|
| ischarged Ceased.                                                                                                    |                                      |
| ischarged                                                                                                    |                                      |
|                                                                                                    |                                      |
| Do no                                                                                                    | ot close                             |
| ischarge Staff Discharge Referral the e                                                                                                    | pisode                               |
|                                                                                                    | levents                              |
|                                                                                                    |                                      |
|                                                                                                    | Activity                             |
| isposition List s                                                                                                    | how as                               |
| Physician Com                                                                                                    | oleted.                              |
| Vithdrawal Potential At Intake Comments                                                                                                    |                                      |
|                                                                                                    | j                                    |
| Level of Risk     Level of Care       At Discharge     Low       In - Outpatient Service                                                                                                    | <b></b>                              |
|                                                                                                    |                                      |
| Comments<br>A                                                                                                    |                                      |
| Comments<br>A                                                                                                    | المدمعين المعالي العين.              |
| Comments<br>A<br>If all preparation activities have been<br>(see above) these elicities on Several                                                                                                    | n completed                          |
| Comments A If all preparation activities have been (Save and Finish × Cancel (see above) then clicking on Save an give the ention of electing the client of                                                                                                    | n completed<br>d Finish will         |
| Comments         A         If all preparation activities have been (see above) then clicking on Save an give the option of closing the client's (ariseda). See the point of the sector of the sector of | n completed<br>d Finish will<br>case |

Do not close the episode until all events in the Activity List show as Completed.

#### Before Closing a Case (Episode)

Before closing a client's episode, the following preparation must be completed first:

- 1. Ensure that all treatment services have ceased.
- 2. All events in the Activity List must show as Completed.
- 3. Complete a **Final** Outcome Measure.
- 4. Disenroll client from **all** programs.
- 5. Complete the **Discharge** screen.

To satisfy State requirements, the Intake, Client Information, Admission, Outcome Measures and Discharge activities must all display Completed. Any In Progress Activities should be reviewed and completed.

Click on the Details link for a list of what needs to be addressed.

If edits are made, save the record and check the Activity List again to ensure that the Status displays Completed.

| Client Activity List            |                 |                |                       |   |
|---------------------------------|-----------------|----------------|-----------------------|---|
| Activity 🗸                      | Activity Date 🗸 | Created Date 🗸 | Status 🗸              |   |
| Client Information (Profile)    | 7/14/2021       | 7/14/2021      | In Progress (Details) | : |
| Consent (Administrative Agency) | 1/1/2020        | 2/23/2022      | Completed             | : |
| Intake Transaction              | 7/14/2021       | 7/14/2021      | Completed             | : |
|                                 |                 |                |                       |   |

## Closing a Case (Episode)

| Method #1: When all of the above items have been completed, the quickest way to close a case is to click on the<br>Save and Finish button (rather than the Save button).<br>When asked whether to close this case, click on Yes to close the client's episode of care (via the Intake) and No to<br>keep the case open. | Client is dis<br>Yes × | charged. Do you wan | t to close this case also? |  |
|----------------------------------------------------------------------------------------------------|------------------------|---------------------|----------------------------|--|
| <b>Method #2:</b> Again, when all of the above items have been completed, the case via the Intake screen as well. Open the In screen and enter a date in the <b>Date Closed</b> field then click on the <b>Save &amp; Close the Case</b> button.                                                                        | take                   | Date Closed         | Save & Close the Case      |  |

When a client's record is closed, the entire episode becomes read-only. If the client returns for another treatment episode then a new episode of care must be opened at the Episode List screen.

Note: If the episode is closed too soon then your Agency Navigator can reopen the episode at the Intake screen. Instructions can be found in the UWITS Administration Guide.

Last Updated: 6/30/2022